Here are some helpful hints for scheduling your Parent/Teacher Conference:

- Log into your child's portal
- On the left side of screen, under the Menu, click on Teacher Conferences

| ME            | NU     |
|---------------|--------|
| Homepage      |        |
| Contacts      |        |
| Fines         |        |
| Grades        |        |
| Daily Attend  | dance  |
| Transportat   | tion   |
| Correspond    | lence  |
| District Info | F.     |
| Progress Re   | eports |
| Health Insu   | rance  |
| Documents     | 0      |

• You will come to this screen:

| TEACHER CONFERENCES                   |                   |      | 2017-2018                  |
|---------------------------------------|-------------------|------|----------------------------|
|                                       |                   |      | View Scheduled Conferences |
| Title                                 | Teacher           | Room | Conferences                |
| Art Grade 1 - Tregl<br>8001/202       | Laurie Fauver     | A09  | Schedule Conference        |
| Health Grade 1 - Tregl<br>8011/202    | Janine Lenguadoro | 202  | Schedule Conference        |
| Library Grade 1 - Tregl<br>9001/202   | Michelle Reasso   | LIB  |                            |
| Music Grade 1 - Tregl<br>8031/202     | Raymond Odom      | DC   | Schedule Conference        |
| Phys. Ed. Grade 1 - Tregl<br>8021/202 | Jaime Murphy      | Gym  | Schedule Conference        |
| Reading - Tregl<br>2100/202           | Patricia Tregl    | 202  | Schedule Conference        |
|                                       |                   |      |                            |

- There are four (4) columns. Under the Teacher column, find you child's classroom teacher. To the right of that column click on "Schedule Conference" (you only need to choose one). This will bring you to another screen where you can schedule your appointment
- If you would like to also make an appointment with one of the Special Area Teachers, then click on "Schedule Conference" next to their name.